## Instructions to Download TI-84 Plus Emulator

1. Visit <u>http://wabbitemu.org/</u> and click on **Download Wabbitemu for Windows 64-bit**.

2. Clicking on Wabbitemu will open up the Wabbitemu Setup window shown below. It will prompt you to browse for a ROM image on your computer. Leave this window open and go to Step 3.

|                                                                  |                                                                          | ×  |  |  |  |
|------------------------------------------------------------------|--------------------------------------------------------------------------|----|--|--|--|
|                                                                  | Wabbitemu Setup                                                          |    |  |  |  |
|                                                                  | Wabbitemu ROM Selection                                                  |    |  |  |  |
|                                                                  | This wizard will guide you through running Wabbitemu for the first time. |    |  |  |  |
| A ROM image is required to emulate TI calculators. How do you wa |                                                                          |    |  |  |  |
|                                                                  | Browse for a ROM image on my computer                                    |    |  |  |  |
|                                                                  | Browse                                                                   |    |  |  |  |
|                                                                  | Copy a ROM image from a real calculator                                  |    |  |  |  |
|                                                                  | Create a ROM image using open source software                            |    |  |  |  |
|                                                                  |                                                                          |    |  |  |  |
|                                                                  |                                                                          |    |  |  |  |
|                                                                  |                                                                          |    |  |  |  |
|                                                                  | Finish Cance                                                             | I. |  |  |  |

3. Visit <u>https://tiroms.weebly.com/</u> to download the **ti84plus.rom** ROM file and save it on your computer.

| Opening ti84plus.rom                                           |  |  |  |  |  |  |  |  |
|----------------------------------------------------------------|--|--|--|--|--|--|--|--|
| You have chosen to open:                                       |  |  |  |  |  |  |  |  |
| ii84plus.rom                                                   |  |  |  |  |  |  |  |  |
| which is: ROM file (1.0 MB)                                    |  |  |  |  |  |  |  |  |
| from: https://tiroms.weebly.com                                |  |  |  |  |  |  |  |  |
| What should Firefay do with this file?                         |  |  |  |  |  |  |  |  |
| what should Firefox do with this file?                         |  |  |  |  |  |  |  |  |
| Open with Browse                                               |  |  |  |  |  |  |  |  |
| Save File                                                      |  |  |  |  |  |  |  |  |
| Do this <u>a</u> utomatically for files like this from now on. |  |  |  |  |  |  |  |  |
| OK Cancel                                                      |  |  |  |  |  |  |  |  |

4. Now that you saved the TI-84 Plus ROM file, go back to the Wabbitemu Setup window, click on Browse and select the **ti84plus.rom** file, and click Open.

| Please select a ROM or save state                                                                                                    |                    |                   |                     |          |  |  |  |  |
|----------------------------------------------------------------------------------------------------|--------------------|-------------------|---------------------|----------|--|--|--|--|
| ← → ~ ↑ 🖡 > Th                                                                                                    | nis PC > Downloads | ٽ ~               | Search Downloads    | Ą        |  |  |  |  |
| Organize   New fold                                                                                                    | er                 |                   | 8==                 | • 🔳 🔞    |  |  |  |  |
| Pictures ^                                                                                                    | Name               | Date modified     | Туре                | Size     |  |  |  |  |
| OneDrive - mtsac.                                                                                                    | Today (1)          |                   |                     |          |  |  |  |  |
| interview and the second second secon | ti84plus.rom       | 4/13/2020 2:06 PM | ROM File            | 1,024    |  |  |  |  |
| 3D Objects                                                                                                    |                    |                   |                     |          |  |  |  |  |
| Desktop                                                                                                    |                    |                   |                     |          |  |  |  |  |
| Documents                                                                                                    |                    |                   |                     |          |  |  |  |  |
| 🖶 Downloads                                                                                                    |                    |                   |                     |          |  |  |  |  |
| Music                                                                                                    |                    |                   |                     |          |  |  |  |  |
| E Pictures                                                                                                    |                    |                   |                     |          |  |  |  |  |
| Videos                                                                                                    |                    |                   |                     |          |  |  |  |  |
| 🐛 OS (C:)                                                                                                    |                    |                   |                     |          |  |  |  |  |
| × *                                                                                                    | <                  |                   |                     | >        |  |  |  |  |
| File nar                                                                                                    | me: ti84plus.rom   | ~                 | Known types ( *.sav | *.rom) ~ |  |  |  |  |
|                                                                                                    |                    |                   | Open                | Cancel   |  |  |  |  |

5. Finally, click on Finish and it will open the TI-84 Plus emulator.